# 바로바로서비스 이용안내

2014.7.

## 전북대학교 시설관리과

### 시설관리과 바로바로서비스 이용안내

- 바로바로서비스 시스템 개편으로 인해 이용 방법을 알려드리겠습니다.
- 홈페이지 주소 : <u>http://sisul.jbnu.ac.kr</u>
- 테스트용 홈페이지 주소 : <u>http://sisul.jbnu.ac.kr</u>
- 신규 시스템 오픈일 : 2014년 8월 4일 예정
- 바로바로서비스 사용자 : 교내구성원(교수, 교직원, 재학생 등 사번과 학번을 부여받은 자)
- 바로바로서비스 사용 불가능 : 일반인, 졸업생 등
- 바로바로서비스 이용절차
- 1. 홈페이지 접속

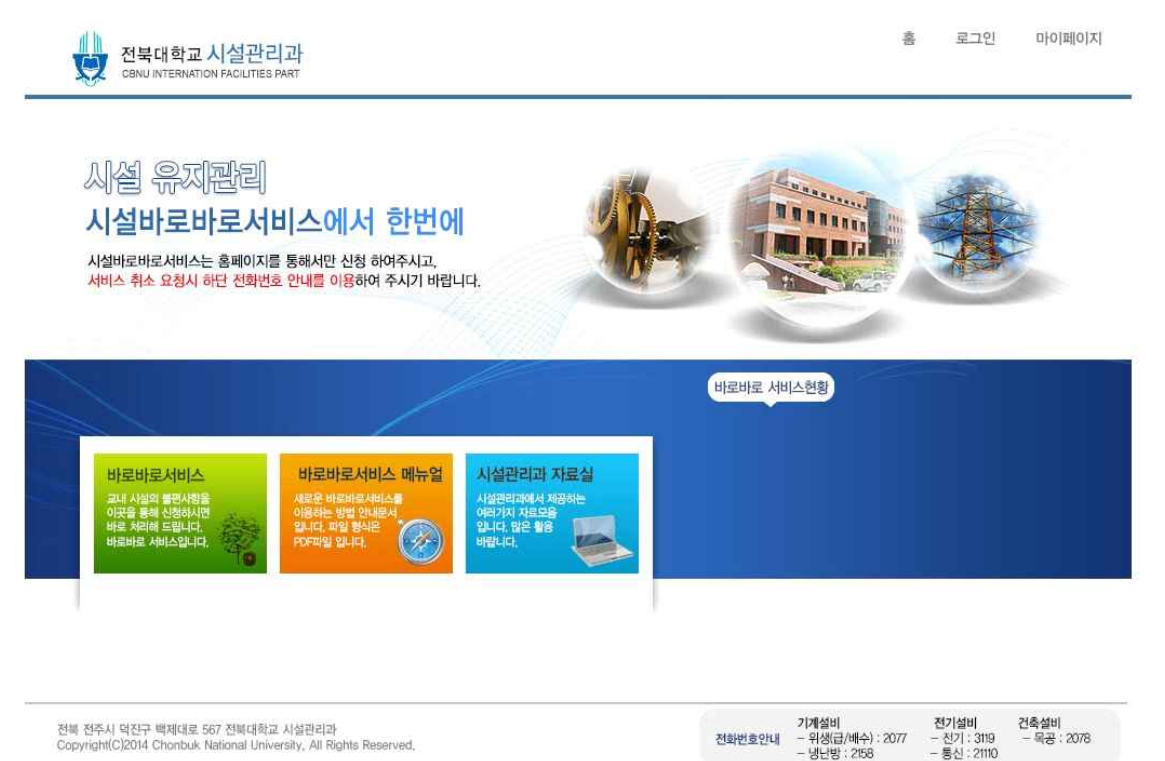

홈페이지 오픈 예정일에 <u>http://sisul.jbnu.ac.kr</u> 주소를 입력하면 위와 같은 홈페이지가 열리게 됩니다. 바로바로서비스를 신청하시려면 오른쪽 상단의 로그인을 클릭하여 로그인 후 메인페이지의 왼쪽 아래 바로바로서비스를 클릭하시면 신청 하실 수 있습니다. 만약 로그인 하지 않고 바로바로서비스를 클릭할 경우 아래와 같은 경고창이 나오며 확인을 클릭하면 로그인 화면으로 이동하게 됩니다.

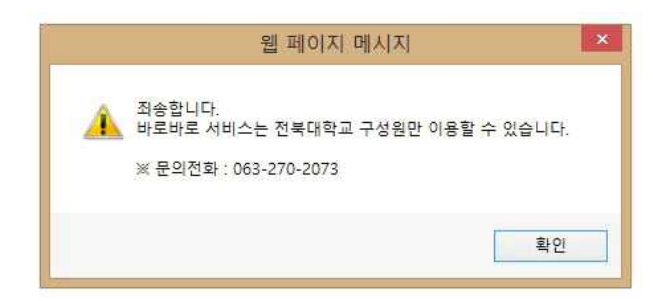

### 2. 로그인

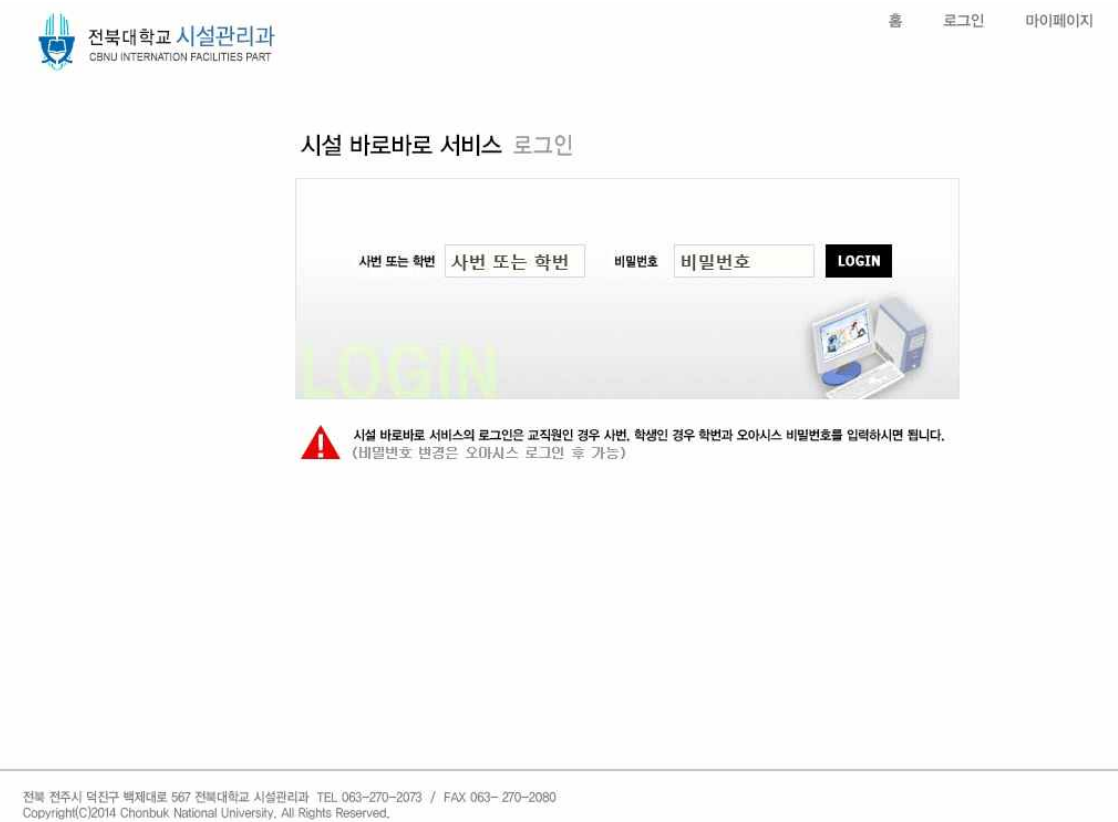

홈페이지 상단의 로그인 버튼을 클릭하면 위와 같은 로그인 화면이 나오게 됩니다.

바로바로서비스의 로그인은 학교 오아시스를 이용 하실 때 사용하시는 사번 또는 학번과 오아시스 비밀 번호로 로그인 할 수 있습니다.

로그인하게 되면 다시 메인페이지로 이동되며 왼쪽 하단의 바로바로서비스 버튼을 클릭하시면 됩니다.

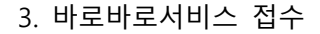

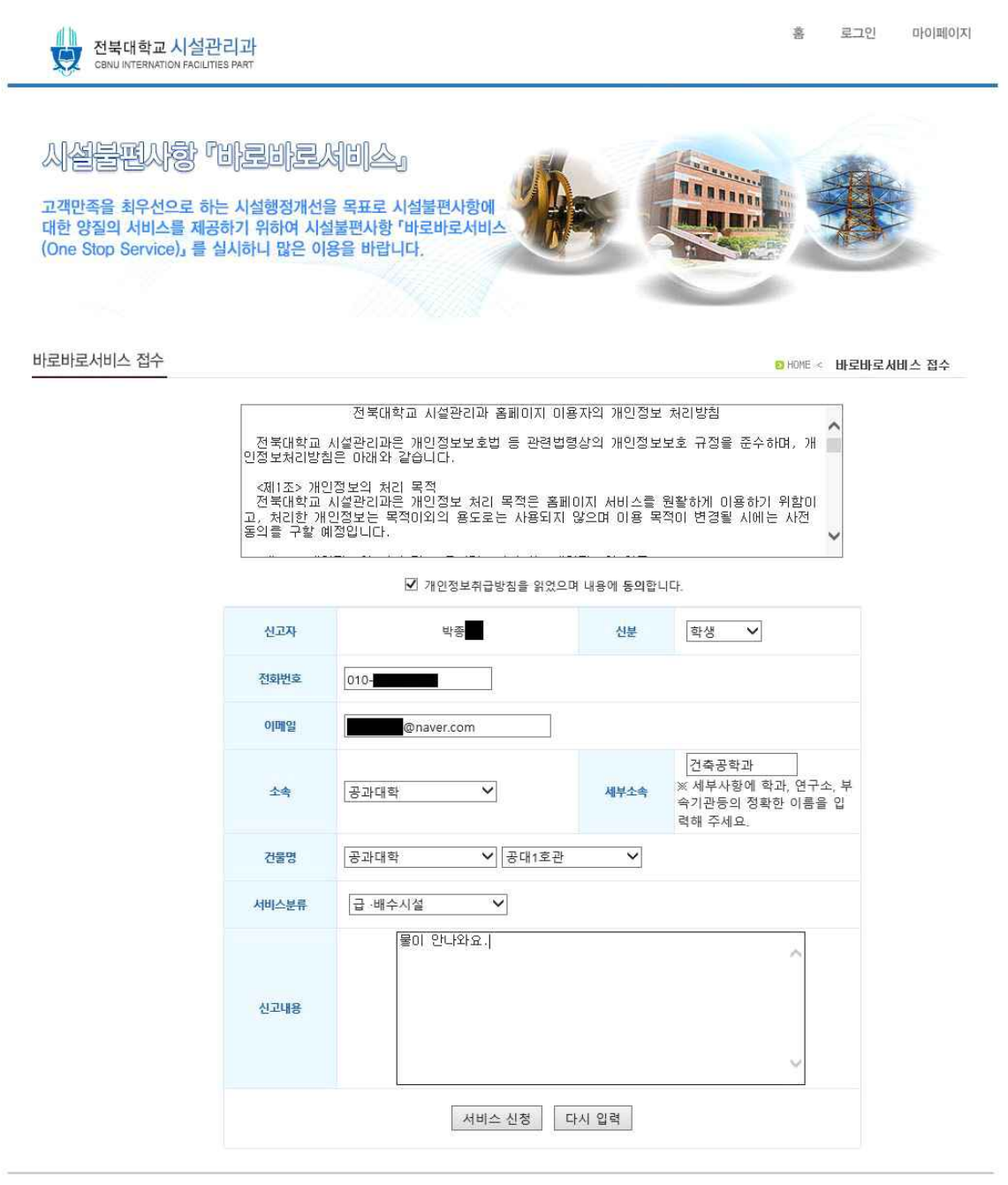

전복 전주시 덕친구 백제대로 567 전복대학교 시설관리과 TEL 063-270-2073 / FAX 063- 270-2080 Copyright(C)2014 Chonbuk National University, All Rights Reserved,

바로바로서비스 접수창에 이름과 전화번호 이메일은 자동으로 입력되어 있으며 나머지 항목을 선택 또 는 입력하시고 서비스 신청 버튼을 누르시면 바로바로 서비스가 등록이 됩니다. 서비스분류를 최대한 정확히 선택하시며 항목이 없을 경우 기타를 선택해 주세요.

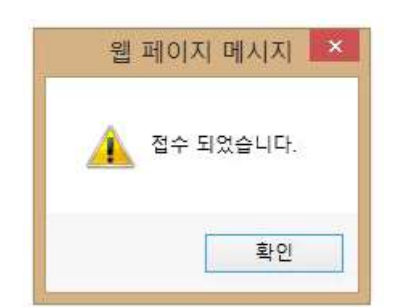

모든 항목을 입력후 서비스 신청을 누르면 아래와 같은 메세지가 나옵니다.

위 메세지의 확인을 클릭하면 마이페이지로 이동합니다.

#### 4. 마이페이지

| 시설클편                  | 1 좋(시    | 'hene,                      | 시비스,                                      |                                                                                                    |         | NR         | 1                    |                                                                                                    |
|-----------------------|----------|-----------------------------|-------------------------------------------|----------------------------------------------------------------------------------------------------|---------|------------|----------------------|----------------------------------------------------------------------------------------------------|
| 기미지은 친이               |          | 나 다서해저게서?                   |                                           |                                                                                                    |         |            |                      |                                                                                                    |
| 1객만족을 죄두<br>내한 양질의 서버 | 비스를 제공   | R는 시설행성개신을<br>공하기 위하여 시설    | 를 목표도 시설물편지<br>설불편사항 「바로바로                | 서비스                                                                                                    |         |            | 1                    |                                                                                                    |
| One Stop Serv         | rvice)」를 | 실시하니 많은 이                   | 용을 바랍니다.                                  | and the second second s |         |            |                      |                                                                                                    |
|                       |          |                             |                                           |                                                                                                    |         | 1.2-10     |                      | and the second second se |
|                       |          |                             |                                           | 1997                                                                                                    |         |            |                      |                                                                                                    |
|                       |          |                             |                                           | der en en en en en en en en en en en en en                                                                                                    |         | -          |                      |                                                                                                    |
|                       |          |                             |                                           | $f(x_i)$                                                                                                    |         |            |                      |                                                                                                    |
| 지이며이                  |          |                             |                                           | $J_{R_{1}}$                                                                                                    |         |            | C LIAME -            | ד וח נפורות                                                                                                    |
| 이페이지                  | _        |                             |                                           | J.v.                                                                                                    |         |            | D HOME <             | 中的難可入                                                                                                    |
| 이페이지                  |          |                             |                                           | 박종환님 바로바로서비스 현                                                                                                    | 황       |            | 8 HOME <             | 中心動の内                                                                                                    |
| 이페이지                  | _        |                             | 접수현황                                      | 박종환님 바로바로서비스 현                                                                                                    | ŝ       | 처리현        | B HOME <<br>홝        | 마이페이지                                                                                                    |
| 이페이지                  | 번호       | 신청일시                        | 접수현황<br>소속                                | 박종환님 바로바로서비스 현<br>건물명                                                                                                    | 황<br>구분 | 처리현<br>담당자 | B HOME <<br>황<br>연락처 | 마이페이지<br>지리상황                                                                                                    |
| 기페이지                  | 번호<br>1  | 신청일시<br>2014/07/22 13:34:01 | 전수현황           소속            공과대학 / 건측공학과 | 박종환님 바로바로서비스 현<br>건물명<br>공과대학 / 공대1호관                                                                                                    | 황<br>구분 | 처리현<br>담당자 | ► HOME < 활 연락처       | 마이페이지<br>지러상황<br>접수                                                                                                    |

전북 전주시 덕친구 백제대로 567 전북대학교 시설관리과 TEL 063-270-2073 / FAX 063-270-2080 Copyright(C)2014 Chonbuk National University, All Rights Reserved,

홈페이지를 로그인 후 마이페이지를 클릭하면 위와 같은 화면이 나오게 됩니다. 신청하신 목록을 확인 할 수 있으며 처리상황을 확인 할 수 있습니다. 신청일시나 소속을 클릭하면 처리에 대한 내용을 확인 할 수 있습니다. 접수한 내용은 신청자와 시설과 관리자만 확인 할 수 있습니다. 5. 처리현황

| 전북대학교 시설관<br>CBNU INTERNATION FACILITIE                                | 리고 <del>]</del><br>S PART                          |                                           |          | 홍 로그(                       | 1 마이페이지  |  |  |
|------------------------------------------------------------------------|----------------------------------------------------|-------------------------------------------|----------|-----------------------------|----------|--|--|
| 시설분편사항 미<br>고객만족을 최우선으로 하는<br>대한 양질의 서비스를 제공<br>(One Stop Service)」를 실 | 비로비로서비<br>- 시설행정개선을 목<br>하기 위하여 시설불편<br>시하니 많은 이용을 | [소]<br>표로 시설불편사항에<br>사항 「바로바로서비스<br>바랍니다. | <b>F</b> |                             |          |  |  |
| 바로바로서비스 처리현황                                                           |                                                    |                                           |          | <mark>D</mark> HOME < 바로바로, | 서비스 처리현황 |  |  |
|                                                                        | 신고자                                                | 박종                                        | 신분       | 학생                          |          |  |  |
|                                                                        | 소속                                                 | 공과대학 / 건축공학과                              | 건물명      | 공과대학 / 공대1호관                |          |  |  |
|                                                                        | 신청일시                                               | 20                                        |          |                             |          |  |  |
|                                                                        | 서비스분류                                              |                                           |          |                             |          |  |  |
|                                                                        | 신고내용                                               | 물이 안나와요.                                  |          |                             |          |  |  |
|                                                                        | 처리상황                                               |                                           |          |                             |          |  |  |
|                                                                        | 구분                                                 |                                           | 담당자      |                             |          |  |  |
|                                                                        | 연락처                                                |                                           | 처리상황     | 접수                          |          |  |  |
|                                                                        | 완료시간                                               |                                           |          |                             |          |  |  |
|                                                                        |                                                    | ← 뒤로                                      |          |                             |          |  |  |

전북 전주시 덕친구 백제대로 567 전북대학교 시설관리과 TEL 063-270-2073 / FAX 063- 270-2080 Copyright(C)2014 Chonbuk. National University, All Rights Reserved,

마이페이지 목록에서 신청일시를 클릭하면 처리상황을 실시간으로 확인 할 수 있습니다. 처리상황은 접수 - 처리중 - 완료 - 보류로 표시됩니다.